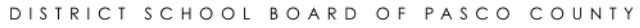

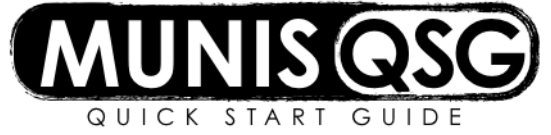

### Activity:

## Next Year Budget Entry District Departments Tyler Menu > Munis > Financials > Budget Processing > Next Year Budget Entry

#### Step 1-Select the Budget Projection

- 1. For 2019 enter Projection Number **# 19140**, click the green **'Accept'** icon
- 2. On the Account Find Criteria panel, in Segment Name field, tab and enter Cost Center and Project 01000 or other project associated with the cost center
- 3. Click Accept

#### Step 2-Enter 2019 Budget Requests

- 1. Click **Update** and enter amounts for each coding line in the '2019 Schl/Dept' amount column
- 2. Click Accept
- 3. Travel lines and lines with increases or decreases in budget will require detail entry. However, we encourage the use of the **Detail Info** for all budget items.
  - a. Click **Detail Info** in the ribbon
  - b. Select Add
  - c. A Detail Add window appears, type of detail defaults to Operating/Capital
  - d. Click OK
  - e. Tab to **Quantity** and input the amount (e.g. 3 for 3 administrators)
    - i. Tab to Unit Cost and enter the amount for each unit (e.g. \$1,500 for each administrator)
  - f. Enter information in the **Description field**, type a detailed explanation about the travel/budget increase or decrease/budget rationale, assumptions, rates, etc. (e.g.the Director/Supervisor names, etc.)
  - g. Click Accept
    - i. Click **Return** to navigate back to the Next Year Budget Entry
  - h. Click **Update** to continue entering amounts in the 2019 Schl/Dept Amount column until all lines needed for 2019 have been entered
  - i. Click Accept
- 4. To enter another project, select search and it will bring you back to the Account Find Criteria
  - a. Repeat the sequence of steps for each separate project

#### Step 3-Print Tentative Budget by Project (shows expenditure trends over past 3 years)

#### Tyler Menu > Munis > Financials > Budget Processing >Tentative Budget by Project

- 1. Sign in using your Munis credentials
- 2. From the drop down menus select:
  - a. Fund-1100 Gen Oper
  - b. Cost Center Cost Center Number
  - c. Project Projects for which Cost Center is responsible (DO NOT SELECT ALL)
  - d. Projection **19140**
  - e. Suppress Zero Activity? Yes
  - f. Budget Level Level 2
  - g. Objects All
  - h. Account Type Expense
  - i. Heading Base Year 2018
- 3. Click View Report

#### 4. Print Report

- a. Select the **Export** icon drop down and select PDF (the arrow below indicates the icon location). **Do not** select print.
- b. Munis system messages 'Do you want to open or save Tentative Budget by Project.pdf from olap.pasco.k12.fl.us?' **Click Open**
- c. PDF report opens, use the printer icon on the PDF to print the report

| Home > BU > Tentative_B | udget_by Proj                      |               |                         |
|-------------------------|------------------------------------|---------------|-------------------------|
| Fund:                   | 1100 - Gen Oper                    | Center:       | 9021 - Finance Services |
| Project:                | 01000 - Basic Discretionary        | Projection:   | 19100                   |
| Suppress Zero Activity? | Yes                                | Budget Level: | Level 2                 |
| Object:                 | 100000 - Cash-Mst, 100001 - AP Die | Account Type: | Expense                 |
| Heading Base Year       | 2018                               |               |                         |
|                         |                                    |               |                         |
| 1 of 2 ?                | Find   Next                        | <b>4</b> . ©  |                         |

# Tentative Budget by Project

Page: 1

| Full Account                        | Object Description             | 2016 Actuals | 2017 Actuals | 2018 Actuals | 2018<br>Encumbrances | 2018 Revised<br>Budget | 2018 Original<br>Budget | 2019 Projected<br>Budget |
|-------------------------------------|--------------------------------|--------------|--------------|--------------|----------------------|------------------------|-------------------------|--------------------------|
| PROJECTION: 19100 - Schools Level   | CC : 9021 - Finance Services   |              |              |              |                      |                        |                         |                          |
| 01000 - Basic Discretionary         |                                |              |              |              |                      |                        |                         |                          |
| 1100.9021.00.01000.531000.7500.0000 | Professional & Technical Srvs  | 157,780.08   | 58,153.44    | 79,222.64    | 1,000.00             | 152,790.00             | 152,790.00              |                          |
| 1100.9021.00.01000.533000.7500.0000 | Travel                         | 1,999.74     | 1,865.47     | 327.00       | 0.00                 | 7,500.00               | 7,500.00                |                          |
| 1100.9021.00.01000.533001.7500.0000 | Class "C" Meals Only           | 0.00         | 44.00        | 0.00         | 0.00                 | 0.00                   | 0.00                    |                          |
| 1100.9021.00.01000.533002.7500.0000 | In-County Mileage Reimbursemen | 209.38       | 5,526.07     | 2,857.19     | 0.00                 | 5,000.00               | 5,000.00                |                          |
| 1100.9021.00.01000.535000.7500.0000 | Repairs & Maintenance          | 0.00         | 0.00         | 0.00         | 0.00                 | 1,950.00               | 1,950.00                |                          |
| 1100.9021.00.01000.536000.7500.0000 | Rentals                        | 1,995.00     | 0.00         | 1,500.00     | 1,500.00             | 3,000.00               | 1,500.00                |                          |
| 1100.9021.00.01000.537000.7500.0000 | Communications                 | 0.00         | 0.00         | 0.00         | 0.00                 | 265.00                 | 265.00                  |                          |
| 1100 0001 00 01000 520000 7500 0000 | Other Dumbased Pasings         | C00 C3       | C00 40       | 0 170 00     | 0.00                 | 0 400 00               | C 200 00                |                          |